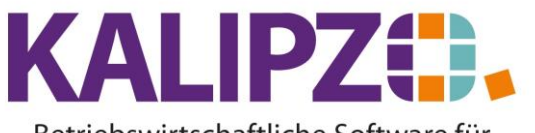

Betriebswirtschaftliche Software für Handel • Handwerk • Gastronomie • Dienstleistungen

#### Dauerrechnung

Als Dauerrechnungen werden Rechnungen bezeichnet, die regelmäßig über einen festgelegten Zeitabschnitt (z. B. Kalendermonat) ausgestellt werden. Dauerrechnungen nutzt man in der Regel bei gewerblichen Dauerschuldverhältnissen wie Miet-, Pacht- und Leasingverträgen. Beispielsweise beim Leasing von Firmenfahrzeugen oder Arbeitsmaschinen, bei Pachtverträgen in der Landwirtschaft oder bei der Vermietung von Gewerberäumen.

## Erstellen einer Dauerrechnung

Legen Sie zunächst wie gewohnt <u>einen Auftrag an</u> und <u>erstellen Sie die Position</u>, die dauerhaft berechnet werden soll. Diese benötigt einen Lieferzeitraum mit Beginn und Ende.

|                        | Bearbeitung von Auftrag Nr. 59 für Kunde Nr. 140008 / Firma |       |                  |        |                       |                 |          |                     |      |                     |         |                 |                     |         |      |
|------------------------|-------------------------------------------------------------|-------|------------------|--------|-----------------------|-----------------|----------|---------------------|------|---------------------|---------|-----------------|---------------------|---------|------|
| Mark                   | . Pos.Nr. Gültig a                                          | ab N  | r. St            | at.    | Anzahl                | Art.nr.         | Bezeichn | iung                |      | Positionstext       |         | Beginn Lieferze | itraum Liefertermin |         | ^    |
|                        | ] 10 08.09.2                                                | 2021  | 2                | 21     | 20,0                  | 21              | DL Test  | 1 Artikelart dr     |      |                     |         | 01.09.2021      | 30.09.2021          |         |      |
|                        |                                                             |       |                  |        |                       |                 |          |                     |      |                     |         |                 |                     |         |      |
|                        |                                                             |       |                  |        |                       |                 |          |                     |      |                     |         |                 |                     |         |      |
|                        |                                                             |       |                  |        |                       |                 |          |                     |      |                     |         |                 |                     |         |      |
|                        |                                                             |       |                  |        |                       |                 |          |                     |      |                     |         |                 |                     |         |      |
|                        |                                                             |       |                  |        |                       |                 |          |                     |      |                     |         |                 |                     |         |      |
|                        |                                                             |       | _                | _      |                       |                 |          |                     |      |                     |         |                 |                     |         |      |
|                        |                                                             |       | _                | _      |                       |                 |          |                     |      |                     |         |                 |                     |         |      |
|                        |                                                             |       | _                | _      |                       |                 |          |                     |      |                     |         |                 |                     |         |      |
|                        |                                                             |       | _                | _      |                       |                 |          |                     |      |                     |         |                 |                     |         |      |
|                        |                                                             |       | -                | -      |                       |                 |          |                     |      |                     |         |                 |                     |         | - 1  |
|                        |                                                             |       | +                | +      |                       |                 |          |                     |      |                     |         |                 |                     |         | 1    |
|                        |                                                             | _     | -                | -      |                       |                 |          |                     |      |                     |         |                 |                     |         | 1    |
|                        |                                                             |       | -                | -      |                       |                 |          |                     |      |                     |         |                 |                     |         |      |
| <                      |                                                             |       |                  |        |                       |                 |          |                     |      |                     |         |                 |                     | >       |      |
| Position               | n neu anlegen                                               | Mark  | . Po             | s. b   | estätigen             | Alle Pos. bestà | itigen   | Position stornieren | Pos. | Serie               | Mater   | ialbestellung   | Angebot/Au          | ftragsb | est. |
| Position               | Position bearbeiten Mark. Pos. ausliefern                   |       | Alle Pos. auslie | efern  | Mark. Pos. stornieren | Pos.            | löschen  |                     |      | Expre               | ss-Fakt | ura             |                     |         |      |
| Mark. Pos. fakturieren |                                                             |       | Alle Pos. faktu  | rieren | Alle Pos. stornieren  | Abs             | teigend  |                     |      | Selektion n         | ach Sta | atus            |                     |         |      |
| Position               | n anzeigen                                                  | Posit | tion s           | plitt  | en                    | Aktionspaket e  | einfügen | Express-Storno      | Dau  | errechn. mark. Pos. |         |                 |                     | Verlas: | sen  |

Nun markieren Sie die Position, die Sie als Dauerrechnung erzeugen möchten. Tippen Sie dazu in der ersten Spalte der betreffenden Zeile ein M ein.

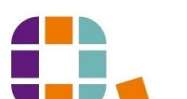

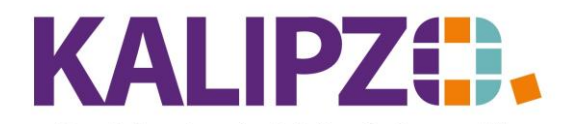

# Dauerrechnung

## Betriebswirtschaftliche Software für Handel • Handwerk • Gastronomie • Dienstleistungen

|                        | Bearbeitung von Auftrag Nr. 59 für Kunde Nr. 140008 / Firma |        |                 |                   |                      |                  |          |                      |         |                     |          |                      |                |          |
|------------------------|-------------------------------------------------------------|--------|-----------------|-------------------|----------------------|------------------|----------|----------------------|---------|---------------------|----------|----------------------|----------------|----------|
| Mark.                  | Pos.Nr. Gültig                                              | ab 🛽 N | ۹r.  9          | Stat.             | Anzahl               | Art.nr           | Bezeichn | nung                 |         | Positionstext       |          | Beginn Lieferzeitrau | m Liefertermin | ~        |
| M                      | ] 10 08.09                                                  | 2021   | 2               | 21                | 20,0                 | 21               | DL Test  | 1 Artikelart dr      |         |                     |          | 01.09.2021           | 30.09.2021     |          |
|                        |                                                             |        |                 |                   |                      |                  |          |                      |         |                     |          |                      |                |          |
|                        |                                                             |        |                 |                   |                      |                  |          |                      |         |                     |          |                      |                |          |
|                        |                                                             |        |                 |                   |                      |                  |          |                      |         |                     |          |                      |                |          |
|                        |                                                             |        |                 |                   |                      |                  |          |                      |         |                     |          |                      |                |          |
|                        |                                                             |        |                 |                   |                      |                  |          |                      |         |                     |          |                      |                |          |
|                        |                                                             |        | _               |                   |                      |                  |          |                      |         |                     |          |                      |                |          |
|                        |                                                             |        | _               |                   |                      |                  |          |                      |         |                     |          |                      |                | _        |
|                        |                                                             |        | _               |                   |                      |                  |          |                      |         |                     |          |                      |                | _        |
|                        |                                                             |        | -               |                   |                      |                  |          |                      |         |                     |          |                      |                | _        |
|                        |                                                             |        | +               |                   |                      |                  |          |                      |         |                     |          |                      |                | _        |
|                        |                                                             |        | +               |                   |                      |                  |          |                      |         |                     |          |                      |                | _        |
|                        |                                                             |        | +               |                   |                      |                  |          |                      |         |                     |          |                      |                | - 1      |
|                        |                                                             |        | +               |                   |                      |                  |          |                      |         |                     |          |                      |                | ~        |
| <                      |                                                             |        | _               |                   |                      |                  |          |                      |         |                     |          |                      |                | >        |
| Position               | n neu anlegen                                               | Mar    | k. F            | <sup>0</sup> 0\$. | bestätigen           | Alle Pos. bestä  | itigen   | Position stornieren  | Pos.    | Serie               | Mate     | rialbestellung       | Angebot/Auftra | agsbest. |
| Position               | n bearbeiten                                                | Mar    | k. F            | os.               | ausliefern           | Alle Pos. auslie | efern    | Mark. Pos. storniere | en Pos. | löschen             |          |                      | Express        | Faktura  |
| Mark. Pos. fakturieren |                                                             |        | Alle Pos. faktu | rieren            | Alle Pos. stornieren | Abs              | teigend  |                      |         | Selektion nach      | n Status |                      |                |          |
| Position               | n anzeigen                                                  | Pos    | ition           | n spli            | itten                | Aktionspaket     | einfügen | Express-Storno       | Dau     | errechn. mark. Pos. |          |                      | Ve             | erlassen |

Danach klicken Sie auf Dauerrechn. Mark. Pos.

| Datum und Anzahl wählen      |  |  |  |  |  |  |  |  |  |  |
|------------------------------|--|--|--|--|--|--|--|--|--|--|
| Ausführungsdatum: 08.09.2021 |  |  |  |  |  |  |  |  |  |  |
| Anzahl Wiederholungen: 0     |  |  |  |  |  |  |  |  |  |  |

Geben Sie das Ausführungsdatum (= Rechnungsdatum) ein und wählen Sie die Anzahl der Wiederholungen. Diese werden nun im monatlichen Abstand wiederholt.

| Datum und Anzahl wählen                                                                                     | X |
|----------------------------------------------------------------------------------------------------|---|
| Ausführungsdatum: 08.09.2021<br>Anzahl Wiederholungen: 3                                                    |   |
| Drücken Sie Enter.                                                                                          |   |
| Deskawardster                                                                                               | X |
| Rechnungsdaten                                                                                              | X |
| Rechnungsdaten<br>Rechnungsdatum: 08.09.2021                                                                | X |
| Rechnungsdaten<br>Rechnungsdatum: 08.09.2021<br>Sachbearbeiter: Melanie Oppermann                           | X |
| Rechnungsdaten<br>Rechnungsdatum: 08.09.2021<br>Sachbearbeiter: Melanie Oppermann<br>Fälligkeit: 18.09.2021 | X |

Die Daten werden automatisch vorbelegt. Den Sachbearbeiter können Sie bei Bedarf manuell anpassen.

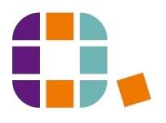

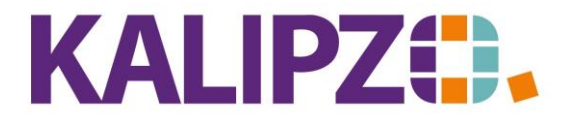

#### Betriebswirtschaftliche Software für Handel • Handwerk • Gastronomie • Dienstleistungen

| Rechnungsdaten                    | x |
|-----------------------------------|---|
| Rechnungsdatum: 08.09.2021        |   |
| Sachbearbeiter: Melanie Oppermann |   |
| Fälligkeit: 18.09.2021            |   |
| mit Anzahlung? (J/N): Nein        |   |

Zum Ablauf einer Rechnung mit Anzahlung siehe: Rechnung mit Anzahlung.

Drücken Sie Enter

Sachbearbeiter Melanie Oppermann

Kundennummer 140008 Rechnungsnummer 2021/000037

Datum 08.09.2021

# Dauerrechnung

Sehr geehrte Damen und Herren,

Wir danken für Ihren Auftrag, den wir mit der größten Sorgfalt erledigen werden.

| Auftr.   | Menge     | Artikel        | Einzelpreis         | Einzelpreis | Gesamtpreis |
|----------|-----------|----------------|---------------------|-------------|-------------|
| Pos.     |           |                | netto               | brutto      |             |
| 59       | 20 St.    | Nr. 21         | 25,21 €             | 30,00 €     | 600,00 €    |
| 10       |           | DL Test 1 Art  | ikelart dr          |             |             |
|          |           | Zeitraum 01.09 | 0.2021 - 30.09.2021 |             |             |
|          |           |                | Netto               | Mwst.       | Brutto      |
| Summe 1  | 9,0% Ust. |                | 504,20 €            | 95,80 €     | 600,00 €    |
| Rechnung | gsbetrag  |                | 504,20 €            | 95,80 €     | 600,00 €    |

Es wird nun eine Dauerrechnung erzeugt. Um dem Kunden mitzuteilen, dass es sich um eine sich wiederholende Forderung handelt, nutzen Sie bitte die Textfelder. Sie können hierzu <u>Anfangs- und Schlußtext</u> im Auftrag nutzen und dazu auch eine <u>Textvorlage</u> anlegen.

Als Buchungen werden in diesem Beispiel 4 (Ausgangsposition plus drei Wiederholungen).

| 236 08.09.2021 | 1400 | 8400 | 504,20 Firma | 140008 | 0.  | Rg.Nr. 2021/000037       | 18.09.2021 |   |
|----------------|------|------|--------------|--------|-----|--------------------------|------------|---|
| 237 08.09.2021 | 1400 | 1776 | 95,80 Firma  | 140008 | 0.  | Mwst. zu Buchung Nr. 236 | 18.09.2021 |   |
| 238 08.10.2021 | 1400 | 8400 | 504,20 Firma | 140008 | 0.  | Rg.Nr. 2021/000037       | 18.10.2021 |   |
| 239 08.10.2021 | 1400 | 1776 | 95,80 Firma  | 140008 | 0.  | Mwst. zu Buchung Nr. 238 | 18.10.2021 |   |
| 240 08.11.2021 | 1400 | 8400 | 504,20 Firma | 140008 | 0.  | Rg.Nr. 2021/000037       | 18.11.2021 |   |
| 241 08.11.2021 | 1400 | 1776 | 95,80 Firma  | 140008 | 0.  | Mwst. zu Buchung Nr. 240 | 18.11.2021 | ≡ |
| 242 08.12.2021 | 1400 | 8400 | 504,20 Firma | 140008 | 0.  | Rg.Nr. 2021/000037       | 18.12.2021 |   |
| 243 08.12.2021 | 1400 | 1776 | 95,80 Firma  | 140008 | 0 - | Mwst. zu Buchung Nr. 242 | 18.12.2021 | ~ |

243

Es wird dabei jeweils im Anschluss an den monatlichen Lieferzeitraum eine neue Forderung erstellt.

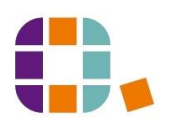